## InRoads

## Cross Section Surface Symbology

**Did you know** that you can control the symbology for each surface in a cross section set by setting the surface's Cross Section Symbology in Surface > Surface Properties and then select the CDOT preference that you want to associate with that surface.